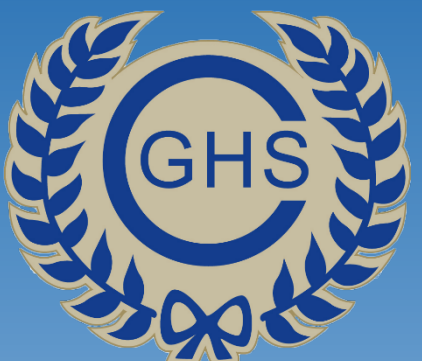

# Signing-up to the Student and Parent Portal

A How To' Guide

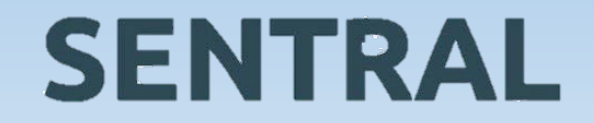

# The Student and Parent Portal

Welcome to the Sentral Parent Portal Posted by Sentral Education

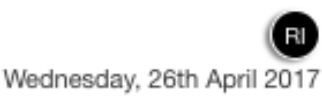

Staying in touch with your child's learning journey is easy with the Sentral Parent Portal. Receive secure news items on the web and through the companion mobile application, Sentral for Parents with targeted news so you only see information relevant to your children.

The Sentral Parent Portal lets you:

- \* Provide permission and make payments for school activities
- \* Message your child's teachers

SENTRAL

- \* See what homework is to be done
- \* Browse school documents and resources
- \* Receive student report cards electronically
- \* Book and manage parent/teacher night interviews
- \* Notify of planned absences and respond to unexpected absences

We hope you find the portal a useful school resource.

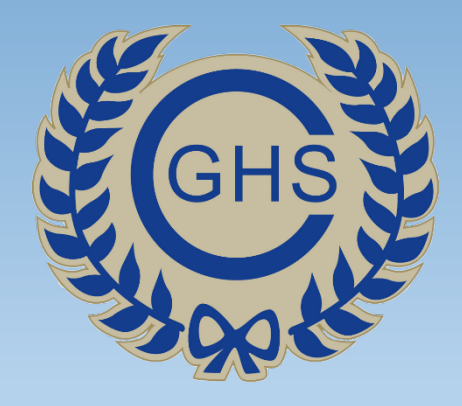

# How-To Register

Please follow each of these steps in the order they are presented.

#### PLEASE DO NOT SKIP ANY STEPS!!

If you have a problem at any point please contact the school on **9718 1805** or email canterburg-h.school@det.nsw.edu.au.

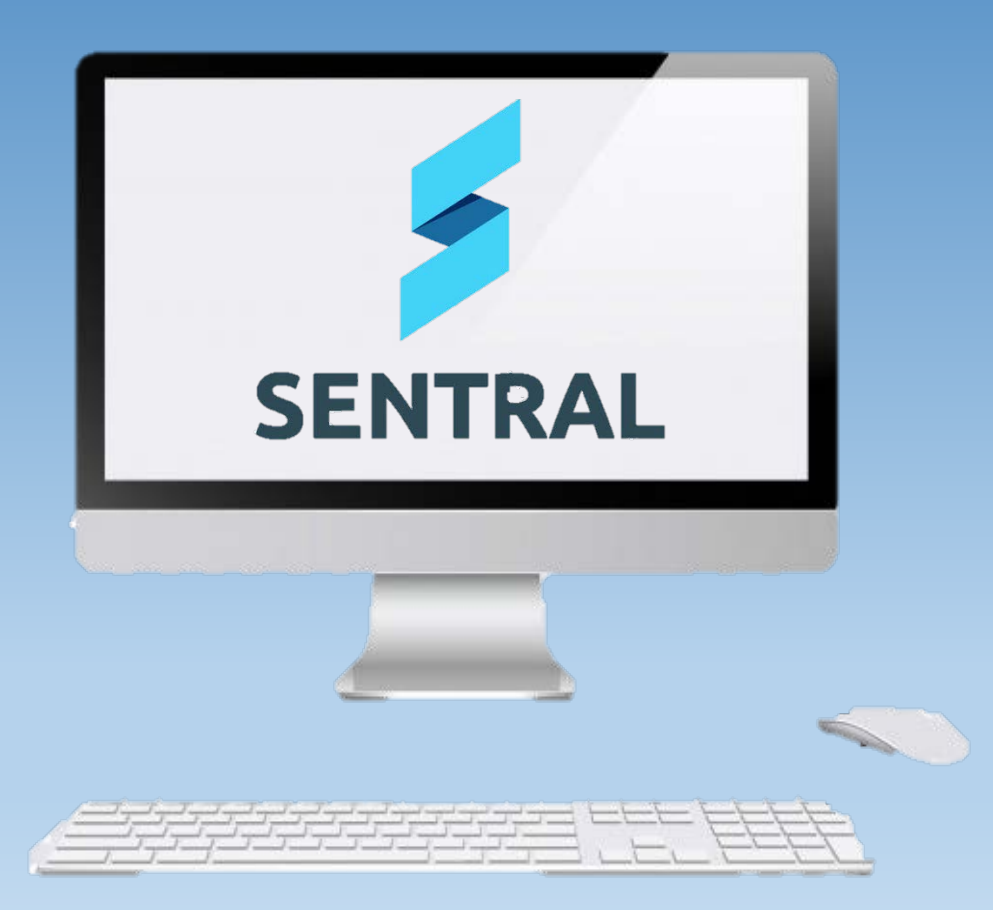

This is the first email you will receive.

### DO NOT DELETE IT.

This email contains your access key & you will need it much later in the registration process.

To begin the process, however, you will need to register at:

# Parent & Student Portal Letter

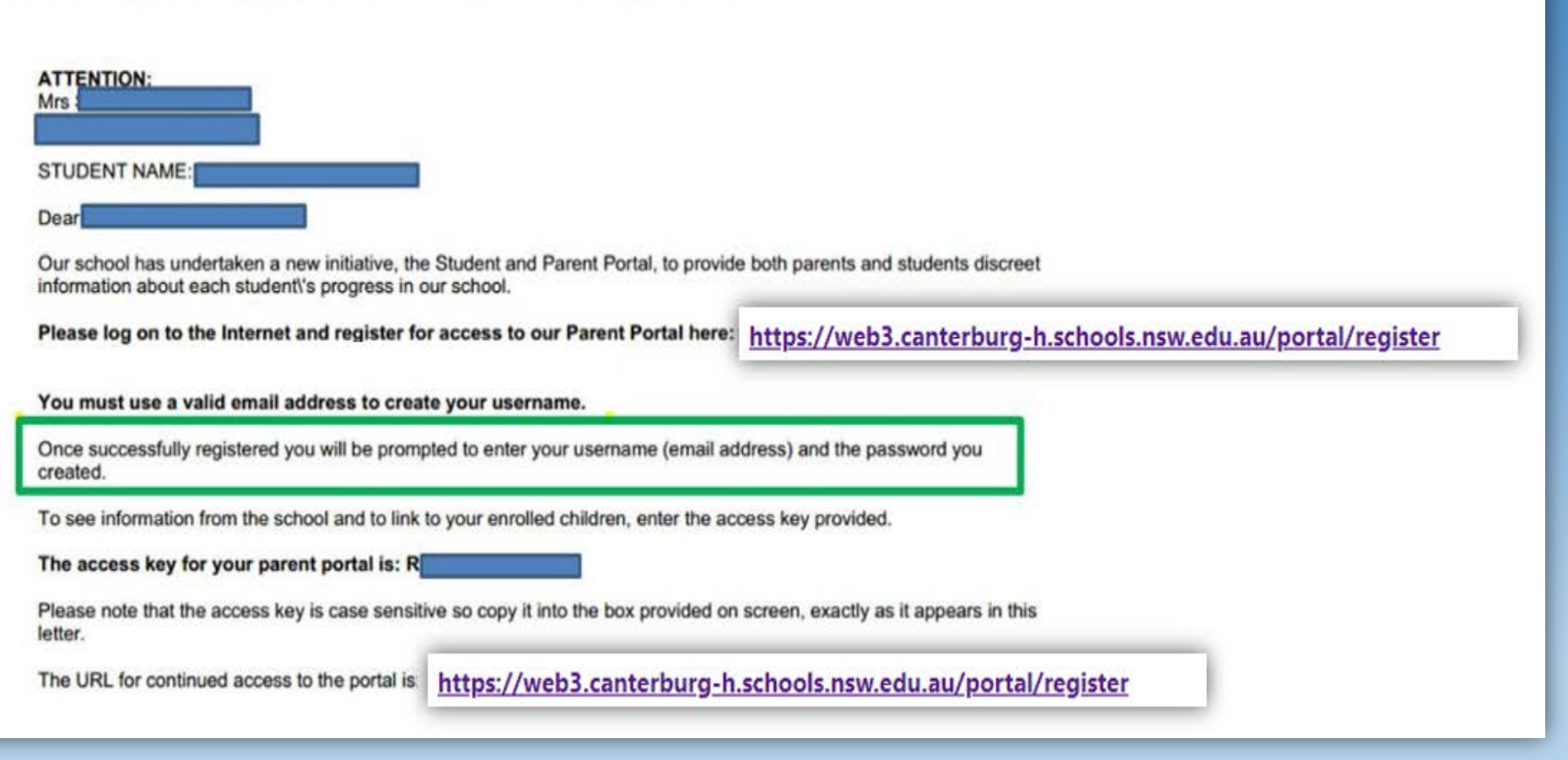

# https://web3.canterburg-h.schools.nsw.edu.au/portal/register

#### This will take you to the 'Create a Portal User Account' page.

Your username **MUST** be the email address in which you have received the previous email asking you to register for the Student and Parent Portal. It cannot be an email address of your choosing – it MUST be the one in which you receive CGHS correspondence, such as the previous email from Sentral asking you to register.

Please then fill out the rest of the details and select 'Create your Account'.

|                    | 10                            | 0.          |                                                                                                    |
|--------------------|-------------------------------|-------------|----------------------------------------------------------------------------------------------------|
|                    | Сня                           |             |                                                                                                    |
|                    |                               | SE .        |                                                                                                    |
|                    | -3965                         | •           |                                                                                                    |
|                    |                               |             |                                                                                                    |
|                    | Canterbury Girls              | High School |                                                                                                    |
|                    | Create a Portal U             | ser Account |                                                                                                    |
|                    |                               |             |                                                                                                    |
| Username           | Username                      | Title       | Not Avai 🐱                                                                                                    |
|                    | MUST BE A VALID EMAIL ADDRESS |             |                                                                                                    |
| Password           |                               | First Name  | First Name                                                                                                    |
|                    | MUST BE AT LEAST 8 CHARACTERS |             | PLEASE PROVIDE YOUR FIRST NAME                                                                                 |
|                    |                               |             | Exercise and the second second second second second second second second second second second second second se |
| Password (Confirm) |                               | Surname     | Surname                                                                                                    |
|                    | PLEASE CONFIRM PASSWORD       |             | PLEASE PROVIDE YOUR SURNAME                                                                                    |
|                    |                               |             |                                                                                                    |
|                    | Create your                   | Account     |                                                                                                    |

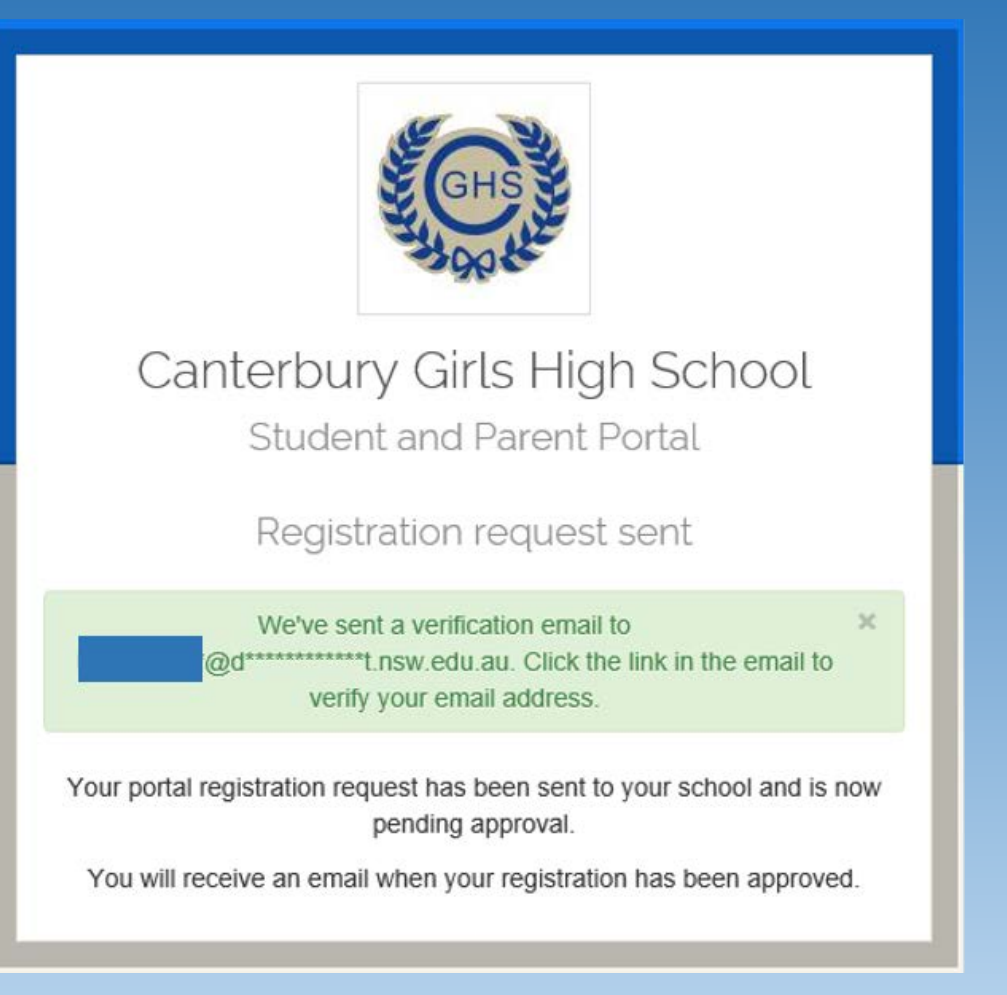

You will now have successfully sent a registration request to Sentral.

#### You will then need to head back to your email inbox.

Look for an email from <u>noreply@sentral.com.au</u> asking you to **verify** your email address.

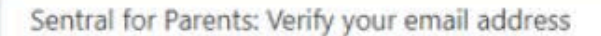

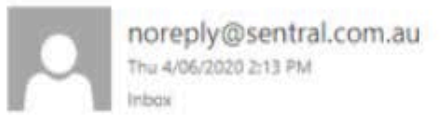

DC .

Action Items

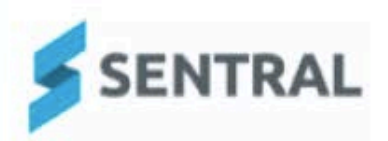

#### Please verify your email address

Hello

Welcome to Sentral for Parents! To complete your registration, please verify your email address by clicking the button below.

Verify

This link will expire in 24 hours. If you did not initiate this request, please ignore this email.

Regards,

Sentral

← REPLY ← REPLY ALL → FORWARD \*\*\*

Mark as unread

The verification email looks like this email!

Click on the blue '**Verify**' box. This link expires in 24hours – so be quick to verify your email.

NOTE: Please check your junk email box as many of these emails end up there!!

7

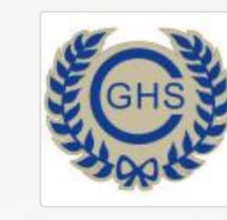

#### Canterbury Girls High School

Student and Parent Portal

Log In

Your email has been verified. Please log in with your new account.

Email or Username

Password

Remember username

Forgot password? Log In Don't have an account yet? Register here You will be directed to this page.

Please re-enter your email address, password and press 'Log In'.

> If this opens up to the Student and Parent Portal – skip to slide 12!

If your browser remains on this page (e.g., the image to the left) – continue to slide 9.

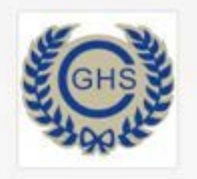

#### Canterbury Girls High School

Student and Parent Portal

Log In

Your email has been verified. Please log in with your new account.

Email or Username

@det.nsw.edu.au

Password

•••••

Remember username

Your account must be approved by your child's school before you can log in. If you do not receive confirmation of approval, please contact the school.

Forgot password?

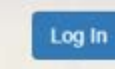

Don't have an account yet? Register here

I can't log in

You will be directed to the page depicted in the image on the left.

Again, enter your email address and password – then simply press verify/ log in.

The below message should appear:

Your account must be approved by your child's school before you can log in. If you do not receive confirmation of approval, please contact the school.

You will need to wait 24 to 48 hours for CGHS administration staff to confirm and approve your email address. Please be patient.

Once staff have approved your email address, you will be notified via email. Keep checking that sneaky Junk Email folder!

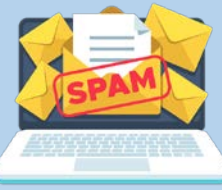

Once approved by Canterbury Girls, you will receive this email (see picture below). Click on the hyperlink (e.g., the word 'here' in blue) in the email to login and begin the process of linking to your daughter's Sentral account in the Student and Parent Portal.

| Your Portal account has been approved                                                                                                    | Party and a state of the state of the state |             |                            |
|----------------------------------------------------------------------------------------------------|----------------------------------------------------------------------------------------------------|-------------|----------------------------|
| Tour Parent Portal account has been approved. Please login to Canterbury Girls High School Parent Portal, click here to login.                | ← REPLY                                                                                                    | ← REPLY ALL | → FORWARD *** Mark as read |
| Kind Regards,                                                                                                    |                                                                                                    |             |                            |
| Canterbury Girls High School<br>44 Church Street, Canterbury<br>Phone: 9718 1805   Fax: 9718 3501   Email: canterburg-h.school@det.nsw.edu.au |                                                                                                    |             |                            |

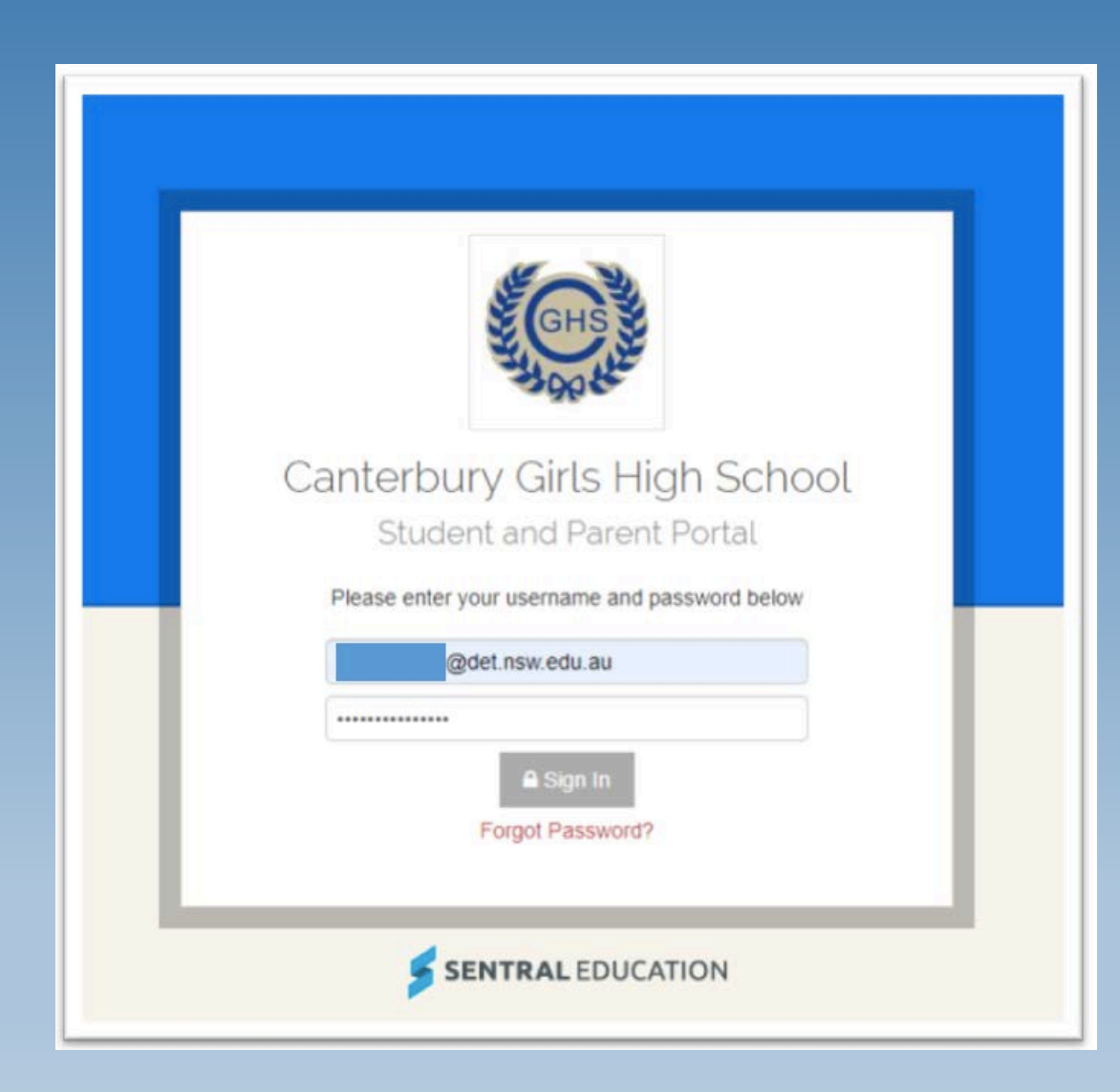

You will be redirected Canterbury Girls High School – Student and Parent Portal Page (see image on the left).

This page can be also accessed from the Canterbury Girls High School website. If you go to the CGHS website and scroll down the page, you will find the on the left-hand side (underneath the link to the School App) a link to the Student and Parent Portal.

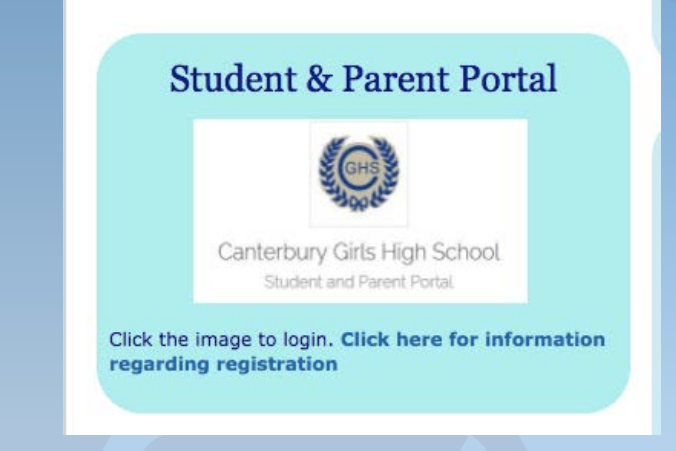

https://web3.canterburg-h.schools.nsw.edu.au/portal/login

Enter your credentials and select 'Sign In'.

#### Pause Here: Please Read Over Slide!!

Depending on the web browser (e.g., Chrome, Internet Explorer) you are using, Sentral will open up the page in either Portal Version 1 or Portal Version 2.

So, if your web browser opens to a page that looks like image A, you are using Portal Version 2. Therefore, the following slides (e.g., slides 13 and 14) will help explain how to finalise the registration process.

If your web browser looks like **image B**, you are using Portal Version 1. Therefore, slides 15, 16 and 17 provide instructions on how to finalise the registration process.

Hon Logg

| Note: If<br>in a dif<br>(e.g., you<br>but wo<br>simply cli<br>'Por | you would like to work<br>ferent Portal Version<br>a are in Portal Version 2<br>buld like to work in 1)<br>ick on the box that says<br>rtal Version 1' etc.                                                                                            | hool<br>hs-<br>dent you'd like to view below<br>come to The Parent Portal When reports are published you will be able access a copy of your daughters rep<br>end Canterbury Girls High School will be shown below. Simply select which child you'd like to review by click<br>ays toggle between each of your children by clicking on the student name located in the top right of your vie | Potal Version 2     C legout       Ort.     Student Family Access Key:       Family/Student access key:     Add Key       Vision on their photo. You can     If You HAVE RECEIVED A FAMILY/STUDENT ACCESS KEY FROM YOUR SCHOOL YOU CAN ENTER IT HERE. |
|--------------------------------------------------------------------|----------------------------------------------------------------------------------------------------|----------------------------------------------------------------------------------------------------|----------------------------------------------------------------------------------------------------|
| SENTRAL                                                            | Home<br>Canterbury Girls High School                                                                                                    | Portal Version 1 Notifications                                                                                                    |                                                                                                    |
| Home     Logged in as                                              | Home Feed 🗸                                                                                                    |                                                                                                    | Portal Version 2 🏶 🕞 Logout                                                                                                    |
| Canterbury Girls High School,<br>Year 9                            | Welcome to the Sentral Parent Portal Posted by Sentral Education Wedn                                                                                                    |                                                                                                    |                                                                                                    |
| My Details                                                         | Staying in touch with your child's learning journey is ea                                                                                                    | Portal Version 1                                                                                                    | Imago A                                                                                                    |
| Heln & Information                                                 | and through the companion mobile application, Sentral to ve                                                                                                    | enns -                                                                                                    | iiiage A                                                                                                    |
| <ul> <li>Log Out</li> </ul>                                        | children. The Sentral Parent Portal lets you: * Provide permis<br>and make payments for school activities * Message your child<br>teachers * See what homework is to be done * Browse school<br>documents and resources * Receive student report cards | ion<br>s                                                                                                    | SENTRAL EDUCATION                                                                                                    |
|                                                                    | electronically * Book and manage parent/teacher night intervi<br>Notify of planned absences and respond to unexpected abse<br>We hope you find the portal a useful school resource.                                                                    | ws *<br>ces                                                                                                    |                                                                                                    |
| Ima                                                                | ao R                                                                                                    | Archive                                                                                                    |                                                                                                    |
| IIIId                                                              | ge d                                                                                                    |                                                                                                    | 12                                                                                                    |

Once you have entered your login credentials, you will be asked to enter your Access Key. This key exists in the first email you received regarding the Student and Parent Portal in Sentral.

| the second they the particular particular the second second | The access | key fo | r your | parent | portal | is: | R |
|----------------------------------------------------------------------------------------------------|------------|--------|--------|--------|--------|-----|---|
|----------------------------------------------------------------------------------------------------|------------|--------|--------|--------|--------|-----|---|

The above image is an excerpt from an Access Key email. Copy and paste this key into the webpage field and press 'Add Key'.

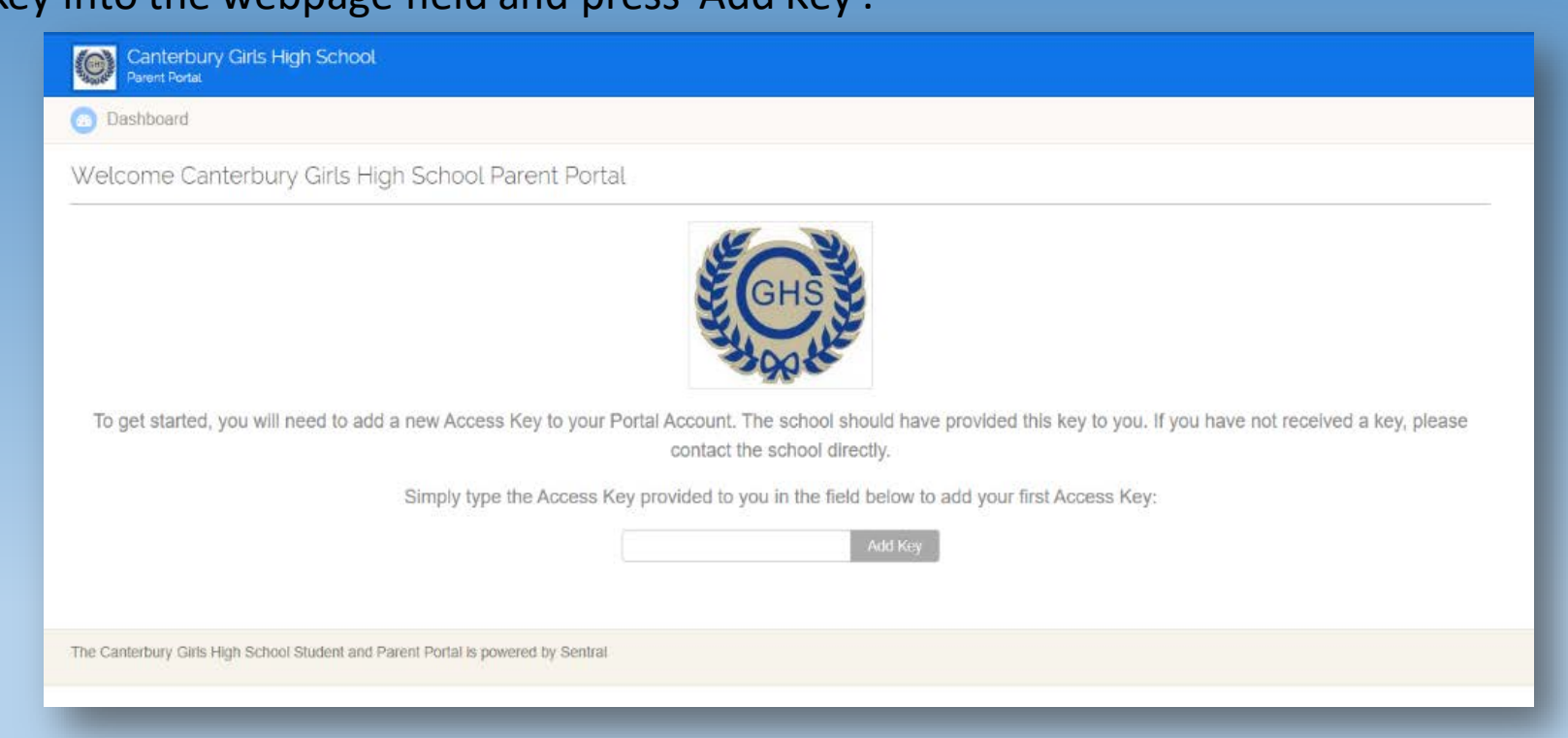

It is essential that you enter the correct Access Key as this is what will ultimately link your parent account to your daughter's student account.

You will then be asked to 'select the student you'd like to view'. You do this by clicking on the image of your child (a redacted image is seen in the circle below). This will both link you to your daughter's Sentral account and finalise the registration process.

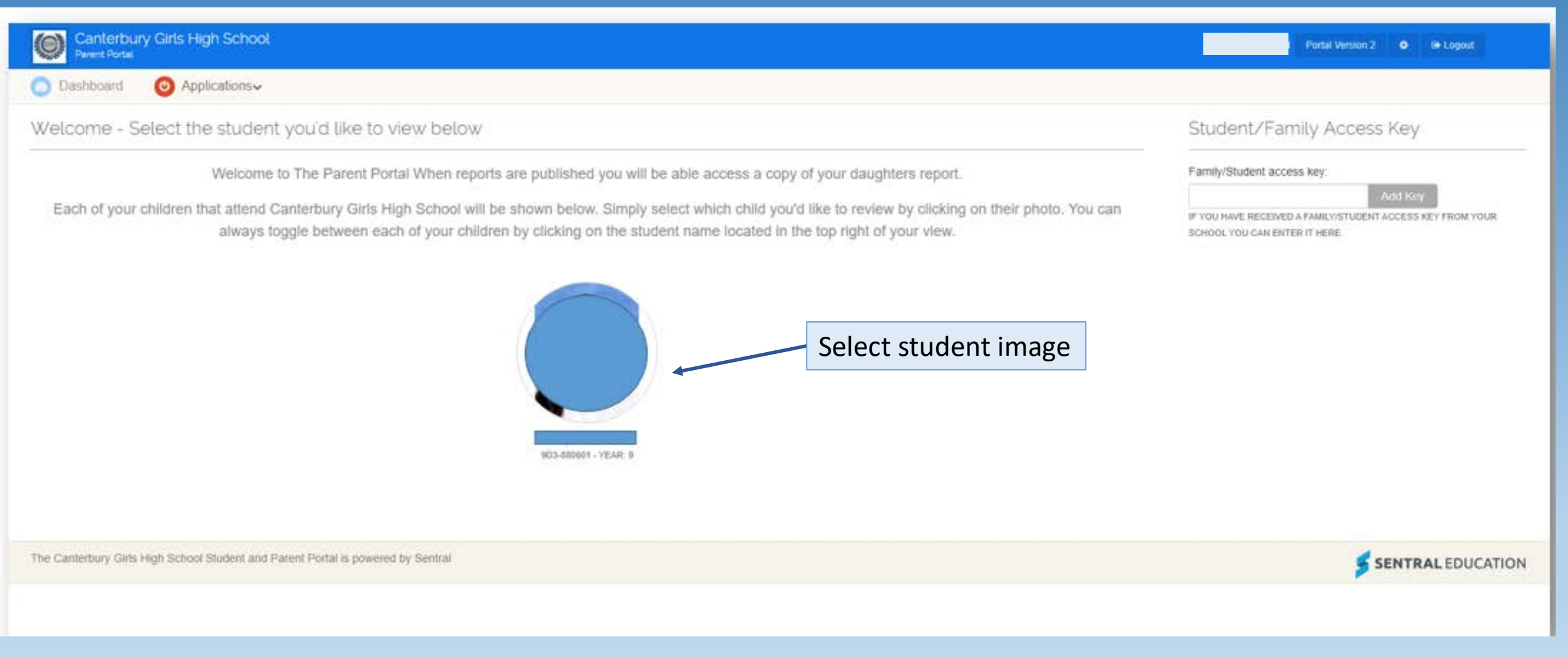

You have now successfully registered using the Student and Parent Portal.

#### Versions (see arrow above) and depending on the web browser used. Sentral will automatically select either Version 1 or Version 2. The previous two slides discussed how to finalise the registration process in Portal Version 2. This slide is a how-to using Portal Version 1. (Note: if you have completed the registration based on the previous two slides – you can end the slideshow here and ignore these slides). To complete the registration process – go to the Archiv left-hand side of the screen and select 'My Access'. 15

Canterbury Girls High School Year 9

My Details

SENTRAL

Home

Logged in as

My Access

Help & Information

Log Out

Home Feed

Canterbury Girls High School

Home

Welcome to the Sentral Parent Portal Posted by Sentral Education

Wednesday, 26th April 2017

Staying in touch with your child's learning journey is easy with the Sentral Parent Portal Receive secure news items on the web and through the companion mobile application. Sentral for Parents with targeted news so you only see information relevant to your children The Sentral Parent Portal lets you: \* Provide permission and make payments for school activities \* Message your child's teachers \* See what nemework is to be done \* Browse school documents and resources \* Reseive student report cards electronically \* Book and manage parent/teacher night interviews \* Notify of planned absences and respond to unexpected absences We hope you find the portal a useful school resource

You may find that you have been directed to a page that has a different layout than that of the previous two slides.

This is because Sentral has two Portal Page

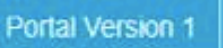

Notifications

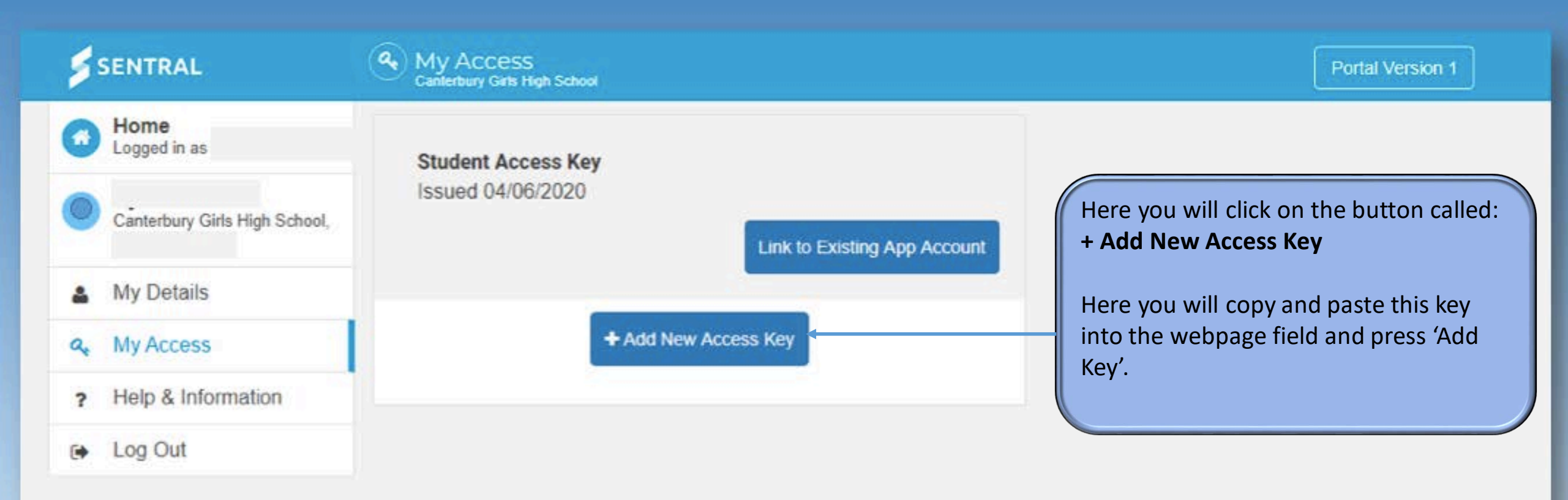

Please enter your access key below exactly as it appears in the communications you received from the school. Access keys are case sensitive and must be typed exactly as they appear.

If you have not received an access key, please contact Canterbury Girls High School to request one.

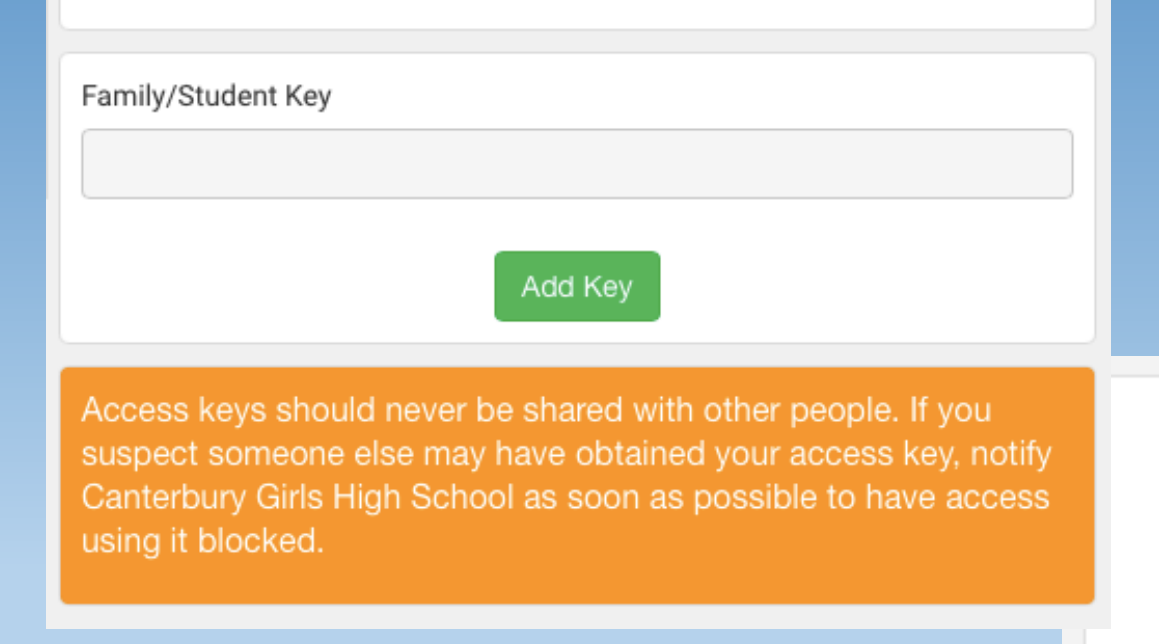

After you have successfully entered the family key in the box to the left, the below image should appear.

If the access key is successful, you will now have completed the registration process. Her name should appear below next to the bullet point:

• Jane Citizen

You have successfully signed up to the Student and Parent Portal.

Family Access Key Issued 08/05/2020

Jane Citizen

🖻 Remove Key

Link to Existing App Account

# Retrieving Your Daughter's School Report

### Portal Version 2

| Canterbury Girls High School<br>Parent Portal |                                                             | Portal Version 2 🔹 🕞 Logout |
|-----------------------------------------------|-------------------------------------------------------------|-----------------------------|
| Dashboard                                     |                                                             | ×                           |
| Bashboard                                     | Bashboard                                                   |                             |
| B Resources                                   | School Applications                                         |                             |
| Reporting                                     | Moodle      Canterbury Girls High School Website Timetables |                             |
| The Canterbury Girls High Scho                | ool Student and Parent Portal is powered by Sentral         | SENTRAL EDUCATION           |

If opened to Portal Version 2, your home page will look like this.

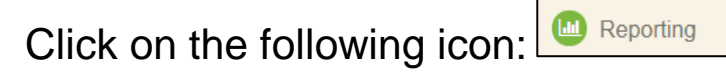

| Canterbury Girls High S<br>Parent Portal | School                                              |                                                             |                       | Portal Version 2.                           |
|------------------------------------------|-----------------------------------------------------|-------------------------------------------------------------|-----------------------|---------------------------------------------|
| Reporting                                |                                                     |                                                             |                       | ~                                           |
| a Dashboard                              | 🖾 Academic Results 📀 Teacher Comments 🚺 F           | Published Reports                                           |                       | < 2020 <b>∨ &gt;</b>                        |
| Resources                                | Academic Results                                    |                                                             |                       | About Your Results                          |
| Reporting                                | Year 10 - Semester 2 - 2020                         |                                                             |                       | Your results for each semester for the year |
|                                          | Subject                                             | Course Results                                              | Assessment            | on these grades, please consult the         |
|                                          | Child Studies                                       | <ul><li>Semester 2 Mark:</li><li>Semester 2 Rank:</li></ul> | Sound Achievement (S) | appropriate teacher.                        |
|                                          | English                                             | Semester 2 Mark:     Semester 2 Rank:                       | Sound Achievement (S) |                                             |
|                                          | Geography                                           | Semester 2 Mark:     Semester 2 Rank:                       | Basic Achievement (B) |                                             |
|                                          | History                                             | <ul><li>Semester 2 Mark:</li><li>Semester 2 Rank:</li></ul> | Sound Achievement (S) |                                             |
|                                          | Mathematics                                         | Semester 2 Mark: Sound Achievement (S)     Semester 2 Rank: |                       |                                             |
|                                          | Personal Development, Health and Physical Education | Semester 2 Mark:     Semester 2 Rank:                       | Sound Achievement (S) |                                             |
|                                          | Physical Activity and Sport Studies                 | Semester 2 Mark:     Semester 2 Rank:                       | Sound Achievement (S) |                                             |
|                                          | Science                                             | Course Mark:     Course Rank:                               | Basic Achievement (B) |                                             |

Next, click on the Published Reports following icon.

Please note that if you need to change the calendar year (e.g., if you wanted to see your daughter's 2021 academic report) – click on the arrows to go back and forwards.

. If only one calendar year is offered as an option (e.g., 2020), Click on this icon this means that the 2021 report is not available yet.

| Canterbury Girls High<br>Parent Portal | School                                                    | Portal Version 2 🔹 🖨 Legout |
|----------------------------------------|-----------------------------------------------------------|-----------------------------|
| Reporting                              |                                                           | *                           |
| 2 Dashboard                            | 🔝 Academic Results 📀 Teacher Comments 👔 Published Reports |                             |
| Resources                              | Published reports                                         |                             |
| Reporting                              | Reporting Period Name                                     | Print Date                  |
|                                        | Year - Semester 2 - 2020                                  | 14/12/2020 08:30            |
|                                        | Year Semester 1 - 2020                                    | 03/07/2020 11:20            |
|                                        |                                                           |                             |
| The Canterbury Girls High School Str   | Jent and Parent Portal is powered by Sentral              | <b>SENTRAL</b> EDUCATION    |

Finally, the blue hyperlinks are PDF attachments. Thus, click on a blue hyperlink icon to open your daughter's PDF report:

| Reporting Period Name       |  |
|-----------------------------|--|
| Year 10 - Semester 2 - 2020 |  |
| Year 10 - Semester 1 - 2020 |  |

# Portal Version 1

|           | SENTRAL                                  | Home<br>Canterbury Girts High School                                                                                                    | Portal Version 1 | Notifications |
|-----------|------------------------------------------|----------------------------------------------------------------------------------------------------|------------------|---------------|
|           | Home<br>Logged in as                     | Home Feed V                                                                                                    |                  |               |
| $\langle$ | SR Canterbury Girls High School,<br>Year | Welcome to the Sentral Parent Portal         Stress           Posted by Sentral Education         Wednesday, 26th April 2017                                                                                                    |                  |               |
|           | School Resources                         | Staying in touch with your child's learning journey is easy with the<br>Sentral Parent Portal. Receive secure news items on the web<br>and through the companion mobile application. Sentral for Parents -                                                   |                  |               |
|           | My Details                               | with targeted news so you only see information relevant to your children. The Sentral Decent Portal late you: * Provide permission                                                                                                    |                  |               |
|           | a My Access                              | children. The Sentral Parent Portal lets you: * Provide permission<br>and make payments for school activities * Message your child's<br>teachers * See what homework is to be done * Browse school<br>documents and resources * Receive student report cards |                  |               |
|           | ? Help & Information                     |                                                                                                    |                  |               |
|           | Log Out                                  | Notify of planned absences and respond to unexpected absences<br>We hope you find the portal a useful school resource.                                                                                                    |                  |               |
|           |                                          | Archive                                                                                                    |                  |               |
|           |                                          |                                                                                                    |                  |               |

If opened to Portal Version 1, your home page will look like this.

Click on the following icon:

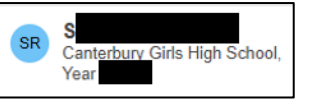

| SENTRAL                               | SR Canterbury Girls High School    | Portal Version 1                   |
|---------------------------------------|------------------------------------|------------------------------------|
| Home<br>Logged in as Caterina         | Student Feed 🗸                     |                                    |
| Canterbury Girls High School,<br>Year |                                    | Enrolled Since: Roll Class: House: |
| School Resources                      | There are no feed items to display |                                    |
| Construction School Forms             |                                    |                                    |
| My Details                            |                                    |                                    |
| A My Access                           |                                    | + Published Reports                |
| ? Help & Information                  |                                    |                                    |
| 🕞 Log Out                             |                                    |                                    |

Once you have opened the last link, the page will look like this.

Click on the circled icon titled 'Publish Reports':

| + Published Reports |
|---------------------|
|---------------------|

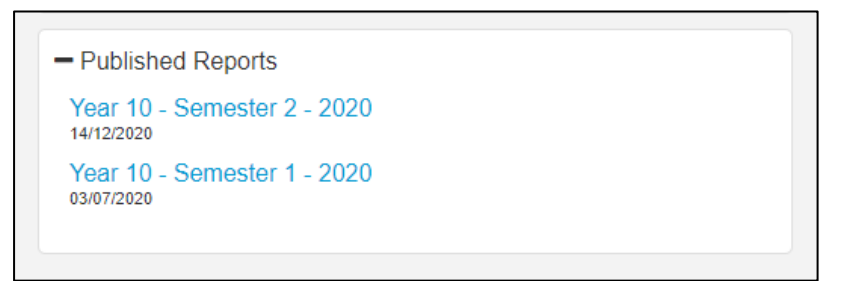

This will open up blue hyperlinks. Click on either hyperlink to bring up your daughter's PDF report attachment.